## Cómo registrar su contraseña en un dispositivo personal con el sitio de registro de autoservicio de FIM

Registro de contraseña de autoservicio de FIM Sitios fuera del distrito y redes externas

Usando un navegador web, abra el sitio web <u>https://register.osceola.k12.fl.us</u>

Aparecerá una ventana emergente similar a la que ve a continuación (variará ligeramente según su navegador)

| Windows Security                                                                    |                                         | X                                                                                     |
|-------------------------------------------------------------------------------------|-----------------------------------------|---------------------------------------------------------------------------------------|
| Connecting to register.c                                                            | ord<br>n: SDOC<br>member my credentials | Ingrese su nombre usando este<br>formato: SDOC\ # de<br>identificación del estudiante |
| Introduzca su contraseña<br>actual. NO haga clic en<br>"Remember my<br>credentials" | OK Can                                  | cel                                                                                   |

Su contraseña debe estar habilitada y no vencida para registrarse para el restablecimiento de contraseña de autoservicio de FIM.

Si su contraseña ha caducado o se ha olvidado, deberá restablecerla antes de registrarse.

Comuníquese con el técnico de su escuela para restablecer su contraseña antes de continuar con el registro en FIM.

Si el técnico de su escuela no está disponible, comuníquese con la línea de ayuda del distrito al 407-870-4037.

| Forefront Identity Manager 2010 R2                                                          |
|---------------------------------------------------------------------------------------------|
| Password Registration:                                                                      |
| If you ever forget your password, you can reset it yourself without calling your help desk. |
| Click 'Next' to begin the registration process.                                             |
| Next<br>haga clic en "Next"                                                                 |
| @ 2012 Mirroroft Corporation All Rights Reserved   About                                    |

Nota: Todo el proceso debe completarse en 20 minutos o el proceso de registro expirará.

|                                                                                      | עדיים ב-)<br>מיא ה ספיק<br>מיא לים - ק                                                  |
|--------------------------------------------------------------------------------------|-----------------------------------------------------------------------------------------|
| Password Registration: Your Current<br>Enter your current password below, then click | Pager 2010 R2<br>Password<br>'Next'.                                                    |
| (logged in as: <b>SDOC</b> )                                                         | Ingrese la contraseña del<br>usuario actualmente<br>registrado y haga clic en<br>"Next" |
|                                                                                      | © 2012 Microsoft Corporation. All Rights Reserved.   About                              |

| Password Registration: F                                                                                                    | ntity Manager 2010 R2<br>Register Your Answers                                                                      |                                                   |                                             |      |
|----------------------------------------------------------------------------------------------------|----------------------------------------------------------------------------------------------------|---------------------------------------------------|---------------------------------------------|------|
| You must answer at least 3<br>questions to register.<br>Cada respuesta debe<br>contener al menos<br>tres caracteres y no<br>puede haber dos<br>respuestas iguales. | What's your mother's maiden name?                                                                                   | Responda<br>seguridad<br>(Tenga en<br>requisitos  | las 3 pregunta<br>cuenta los<br>resaltados) | is d |
|                                                                                                    | The responses you provide are stored by your organization in Foref Next Cancel © 2012 Microsoft Corporation. All Ri | ront Identity Manager.<br>ights Reserved.   About |                                             |      |

| Password Registration: Regis | ster Your Answers |                           |
|------------------------------|-------------------|---------------------------|
|                              |                   |                           |
|                              | Loading           |                           |
|                              |                   | Esta pantalla aparecerá y |
|                              |                   | puede tardar entre 10 y 1 |
|                              |                   | segundos.                 |
|                              |                   |                           |

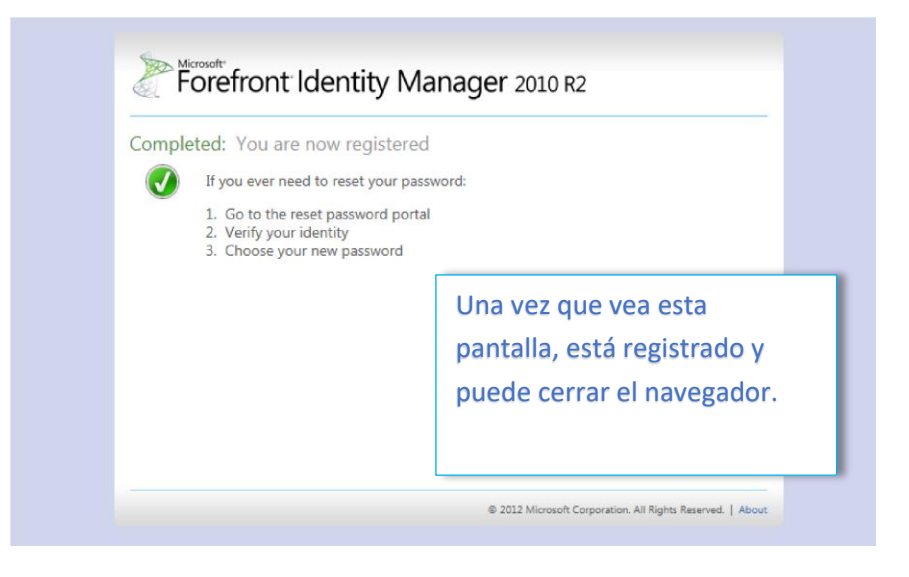

Este proceso puede repetirse en cualquier momento si necesita cambiar las respuestas a sus preguntas.